# HƯỚNG DẪN DỰ THI SAU ĐẠI HỌC TRỰC TUYẾN

#### 1. Dự thi trên phần mềm thionline.ueb.edu.vn

Thí sinh truy cập đường Link https://thionline.ueb.edu.vn

Đăng nhập vào phần mềm với tên đăng nhập là số báo danh, mật khẩu ngày sinh

VD: sinh viên có số báo danh là 01234 sinh ngày 07/11/1997 thì tài khoản sẽ là 01234 mật khẩu 07111997

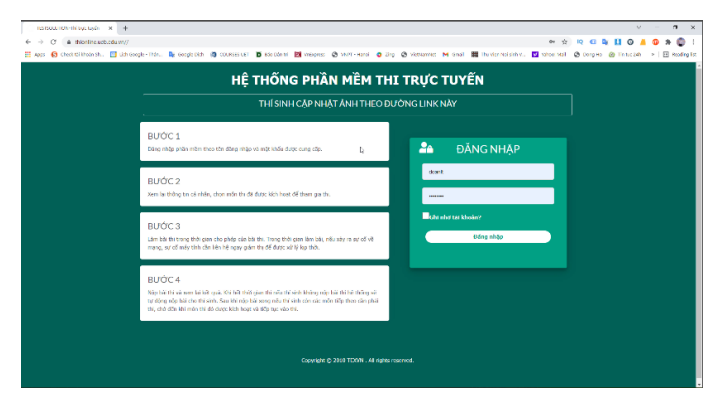

# Nhấn tiếp theo

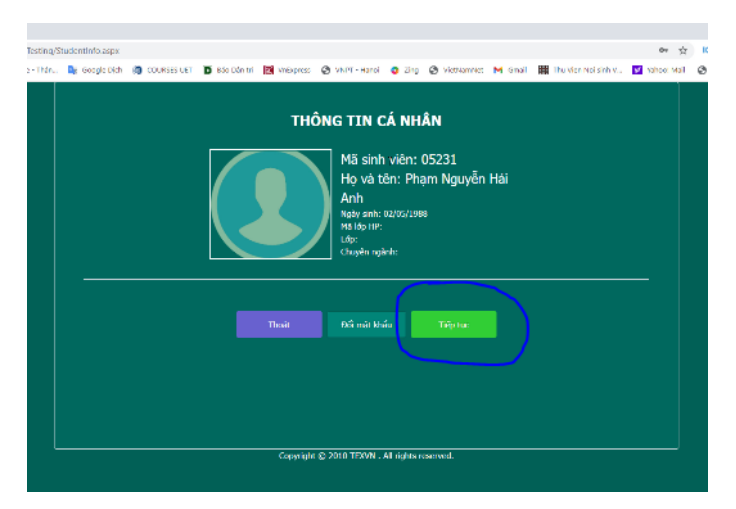

Kiểm tra thông tin cá nhân, nếu có sai sót thì liên hệ với đào tạo để thay đổi

Điền số điện thoại: Để hội đồng liên hệ với bạn khi cần

Điền Mã Ultraview và mật khẩu Ultraview để kỹ thuật có thể hỗ trợ từ xa. Tham khảo <u>hướng dẫn cài đặt Ultraview</u>

Lưu ý: Ultraview chỉ được sử dụng trong kỳ thi thử, thi chính thức kỹ thuật sẽ không hỗ trợ trực tiếp khi thí sinh bị lỗi.

Nhấn tiếp tục

|                          | Mā sinh viēn:                              |
|--------------------------|--------------------------------------------|
|                          | H5231<br>Hý và tôn:<br>Pham Nguyễn Hải Anh |
| Ngày sinh:               | Diện thoại:                                |
| 02/05/1968               | 0986679385                                 |
| UltraView/Teamviewer ID: | UT/TV Password:                            |
| 26 460 415               | 9604 T                                     |

Nhấn Cập nhật ảnh để đăng ký ảnh dự thi

|                                                               | Mã sinh viên:<br>Họ và tên:<br>Ngày sinh: 02/05/1988 | <b>05231</b><br>Phạm Nguyễn Hải Anh<br><sub>Giới tính: Nam</sub> | € Thoát<br>₽ Đổi mật khẩu<br>♣⁄ Sửa thông tin |
|---------------------------------------------------------------|------------------------------------------------------|------------------------------------------------------------------|-----------------------------------------------|
| KIÊM TRA TRƯỚC KHI THI                                        |                                                      |                                                                  | 🔔 Cáp nhất ảnh                                |
| KŶ 1                                                          | THI TUYÊN SINH :                                     | SÐH ÐỌT 2 NĂM 2021 (T                                            | ΗΙ ΤΗΨ)                                       |
| Thi thử TS SĐH Đợt 2 năm 2<br>Mã đề: THI THU TS SDH L1 Bắt đã | <b>021 - lân 1</b><br>iu: 11-10-2021 15:44 - THÍ     | SINH VÀO THI TRƯỚC: 15:59                                        | Thi liếp 🗢                                    |
|                                                               |                                                      |                                                                  |                                               |
|                                                               |                                                      |                                                                  |                                               |
|                                                               | Council a                                            | 2010 TEXIN All sides around                                      |                                               |
|                                                               | Copyright (g)                                        | 2010 TEXAW . Air rights reserved.                                |                                               |

Nhấn chụp để bắt đầu chụp ảnh

| Cập nhật ảnh                                                                                        |                                                                     |                                                                        |                    |      |
|----------------------------------------------------------------------------------------------------|---------------------------------------------------------------------|------------------------------------------------------------------------|--------------------|------|
| 1. Khi upload ảnh: Kích thước ảnh khoảng 400x30<br>2. Ảnh phải chứ đầy đủ mặt của thí sinh không bị | LƯU<br>10(px) hoặc 300x400(px). Khố<br>che khuật phần nào (giống ản | J Ý THÍ SINH<br>ng up ánh quá lớn hoặc qu<br>h hỗ sơ), tác không che k | sá bé.<br>Ing mày. |      |
|                                                                                                    | Mä sinh viên<br>05231                                               | Họ và tên<br>Phạm Nguyễn H                                             | ài Anh             |      |
|                                                                                                    | Lđp                                                                 | Mä ldp HP                                                              | Khóa học           | Khoa |
|                                                                                                    | Chuyên ngânh                                                        | Ghi chủ                                                                |                    |      |
| at the                                                                                              |                                                                     |                                                                        |                    |      |
|                                                                                                    |                                                                     | Quay lai                                                               |                    |      |

Điều chỉnh vị trí ngồi cho ngay ngắn sao cho hình ảnh đẹp nhất và nhấn nút chụp

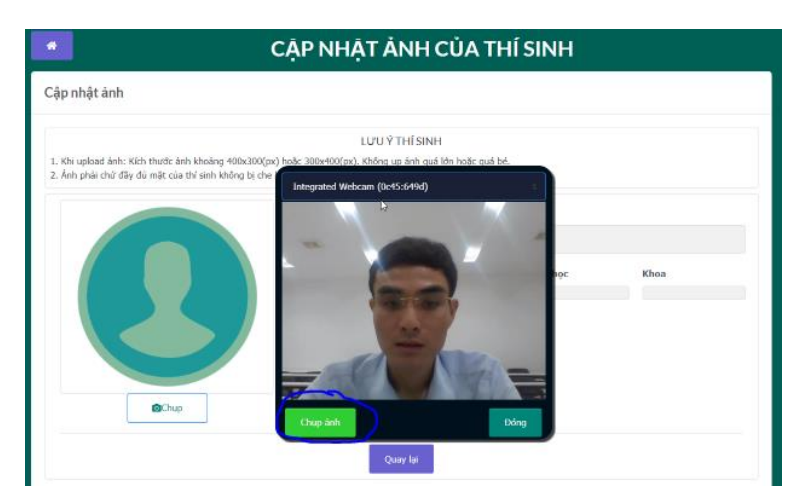

Chọn đồng ý nếu thấy ảnh đã đạt yêu cầu, nhấn chụp lại để làm lại

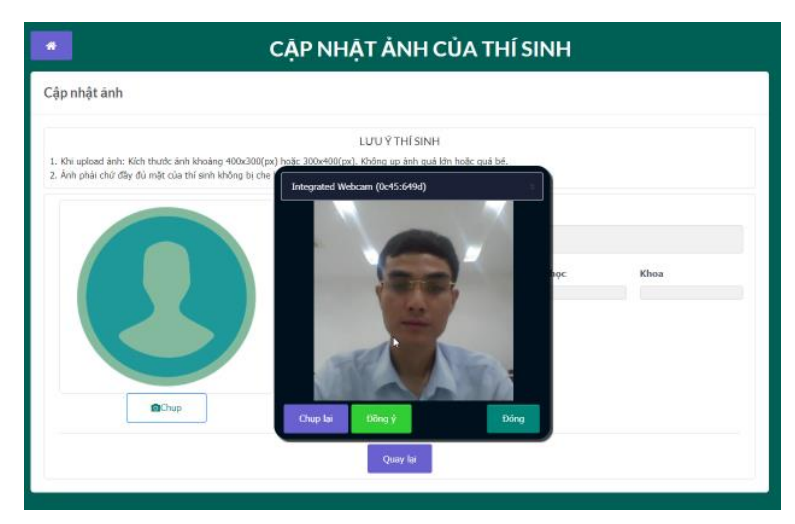

Nhấn kiểm tra ảnh để thệ thống so sánh ảnh chụp với hình được lấy trực tiếp từ camera

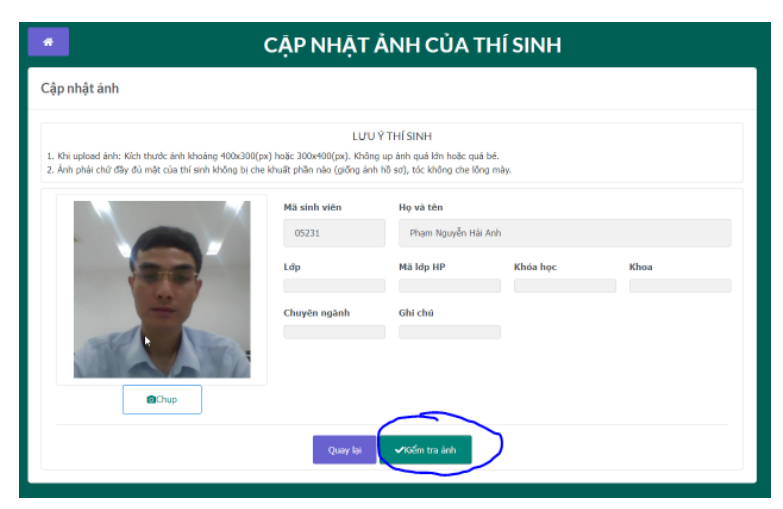

Nếu hệ thống tiến hành so sánh ảnh nhanh và tức thời trong khoảng 20s thì đã đạt yêu cầu. Nếu thời gian nhận diện ảnh lâu cần cập nhật lại ảnh mới.

Nhấn nút lưu ảnh để kết thúc quá trình cập nhật ảnh.

Thí sinh cập nhật ảnh muộn nhất là 14h ngày 14/10/2021

|                                                                                                    | CẬP NHẬT                    | ÅNH CỦA 1      | THÍ SINH |      |  |  |  |
|----------------------------------------------------------------------------------------------------|-----------------------------|----------------|----------|------|--|--|--|
| Cập nhật ánh                                                                                                    |                             |                |          |      |  |  |  |
| LƯU Ý THÍ SINH<br>1. Khi upload ánh: Kích thước ánh khoảng 400x200(pc) hoặc 200x400(pc), Khảng up ánh quả kin hoặc quá bá.<br>2. Ánh phải chứ đây dù mặt của thí sinh không bị che khuật phần nào (giống ánh hà sơ), tóc không che lông mày, |                             |                |          |      |  |  |  |
|                                                                                                    | Mä sinh viên                | Họ và tên      |          |      |  |  |  |
|                                                                                                    | 05231                       | Phạm Nguyễn Hà | ii Anh   |      |  |  |  |
| 20                                                                                                    | Lớp                         | Mä ldp HP      | Khóa học | Khoa |  |  |  |
|                                                                                                    | Chuyēn ngành                | Ghi chủ        |          |      |  |  |  |
| Chup                                                                                                    |                             | C <sub>2</sub> |          |      |  |  |  |
| Ánh của bạn đạt tiêu chuẩn. Hãy bắm lưu ảnh                                                                                                    | để kết thúc quá trình nhập! |                |          |      |  |  |  |
|                                                                                                    | Quay lại                    | BLuu ánh       |          |      |  |  |  |

Nhấn nút thi tiếp hoặc bắt đầu để bắt đầu thi

|                                                                | Mã sinh viên:<br>Họ và tên:<br>Ngày sinh: 02/05/1988                     | <b>05231</b><br>Phạm Nguyễn Hải Anh<br><sup>Giới tính: Nam</sup> | 🖨 Thoát 🎤 Đổi mật khẩu<br>🎤 Đổi mật khẩu<br>🍰 Sửa thông tin |
|----------------------------------------------------------------|--------------------------------------------------------------------------|------------------------------------------------------------------|-------------------------------------------------------------|
| (                                                              |                                                                          |                                                                  | )                                                           |
| KIỂM TRA TRƯỚC KHI TH                                          | I                                                                        |                                                                  | 0                                                           |
| KÌ<br>Thi thử TS SĐH Đợt 2 năm<br>Mã đã: THị THƯ TS SDH LI Bắt | <b>THI TUYËN SINH :</b><br>2021 - Fân 1<br>đầu: 11-10-2021 15:44 - THÍ : | SĐH ĐỌT 2 NĂM 2021 (THI<br>SINH VÀO THI TRƯỚC: 15:59             | THỨ)                                                        |
|                                                                |                                                                          |                                                                  |                                                             |
|                                                                |                                                                          |                                                                  |                                                             |

Hệ thống sẽ xác thực khuôn mặt để bắt đầu vào thi, trong quá trình thi, thí sinh không rời khỏi vị trí camera.

Nhấn nút chia sẻ màn hình

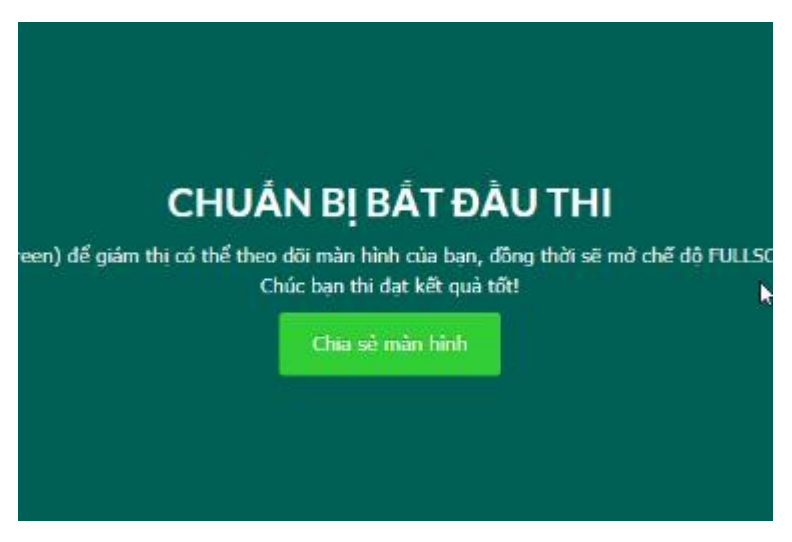

Chọn lần lượt 1 – 2 để bắt đầu chia sẻ màn hình

| Entire Screen | Window             | Chrome Tab |
|---------------|--------------------|------------|
|               |                    |            |
|               | AT3**** (0.0. (3.1 |            |

Nhấn bắt đầu thi

| BẤT ĐẦU TH                                      |                                |
|-------------------------------------------------|--------------------------------|
|                                                 | 4                              |
| ình của bạn, đồng thời sẽ<br>i dạt kết quả tốt! | mở chế đi                      |
| DÂU THI                                         |                                |
|                                                 |                                |
|                                                 | il dat kết quả tốt!<br>ĐẦU THI |

Chọn câu hỏi (1)

Làm bài (2)

Nộp bài thi (3)

Đối với câu hỏi tự luận, hoàn toàn thí sinh sẽ gõ câu trả lời bằng text, đề thi không yêu cầu gõ công thức hay vẽ sơ đồ..

| 8 | Mäsinh<br>viérc<br>Hotèn:                                     | 05231<br>Phạm Nguyễn Hải Anh                                                                                                    | Mon the<br>Phong the | Thi thứ TS SDH Đợt 2 năm<br>Phòng 1 | m 2021 - k<br>Madè: | in 1<br>01 | Tổng TC: | 180 pt at | 2 | ANIp bit |
|---|---------------------------------------------------------------|----------------------------------------------------------------------------------------------------|----------------------|-------------------------------------|---------------------|------------|----------|-----------|---|----------|
|   | PHÂN I<br>Câu L M<br>Oa, thụ<br>OB, giả<br>QC, cải<br>OD, giả | TRACE NOTION TRACE NOTION TRACE NOTION TO NOT NOTION TO NOT NOTION TO NOT NOTION TO NOT NOTION TO NOTION TO NOTIONO | khôe trong tr        | nong lai                            |                     |            |          |           |   | 0        |
|   |                                                               |                                                                                                    |                      |                                     |                     |            |          |           |   |          |
|   |                                                               |                                                                                                    |                      |                                     |                     |            |          |           |   |          |

Lưu ý trong quá trình thi không chuyển tab hay sử dụng cửa sổ khác. Thoát hết các phần mềm gửi thông báo như Zalo, mesenger và các phần mềm

khác, chỉ sử dụng 1 cửa sổ trình duyệt truy cập phần mềm thionline.ueb.edu.vn

Hệ thống sẽ đưa ra cảnh báo và giám thị sẽ xử lý theo quy chế nếu bạn vi phạm.

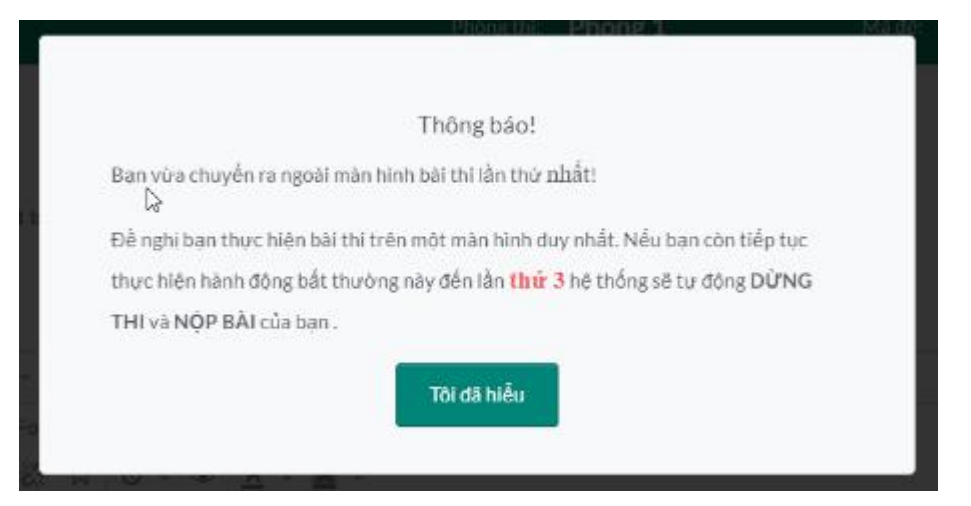

# 2. Dự thi phỏng vấn trên phần mềm Microsoft Teams

## 2.1. Tải và cài đặt ứng dụng Microsoft Teams

Truy cập đường link <u>https://www.microsoft.com/vi-vn/microsoft-teams/download-app</u> Nhấn nút tải xuống cho máy tính để tải về file cài đặt ứng dụng Microsoft Teams.

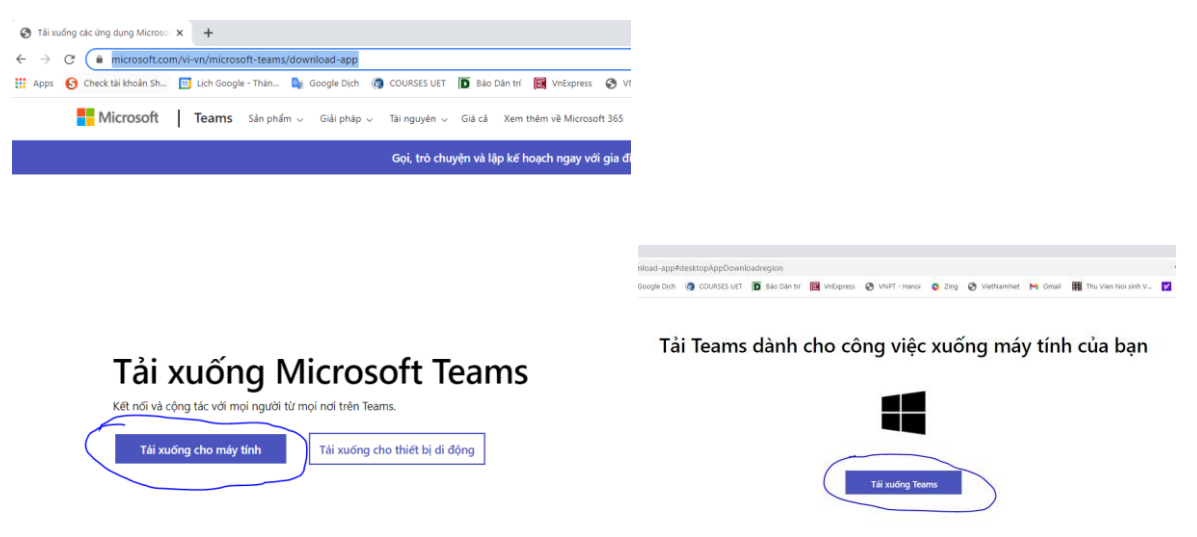

Chạy file cài đặt Teams\_windows\_x64.exe để cài phần mềm. (Thao tác cài đặt đơn giản là nhấn next và Finish)

### 2.2. Đăng nhập tài khoản Microsoft Teams (Yêu cầu thực hiện trên máy tính)

Chạy phần mềm Microsoft Teams và đăng nhập với tên đăng nhập là Số\_báo\_danh@ueb.edu.vn

VD Thí sinh có số báo danh 5228 sẽ có tên đăng nhập là <u>5228@ueb.edu.vn</u> nhấn tiếp theo

| Microsoft                                  |           |
|--------------------------------------------|-----------|
| Đăng nhập                                  |           |
| 5228@ueb.edu.vn                            |           |
| Bạn không có tài khoản? Hãy tạo tài khoản! |           |
|                                            | Tiến theo |

Điền mật khẩu đăng nhập. Mật khẩu đăng nhập là ngày\_tháng\_năm\_sinh@ueb VD Thí sinh có ngày sinh là 05/02/1988 mật khẩu sẽ là 05021988@ueb

Nhấn Sign in -> nhấn next để hệ thống duy trì đăng nhập

| Microsoft                    |         | <b>.</b>                                         |
|------------------------------|---------|--------------------------------------------------|
|                              |         | Microsoft                                        |
| 5228@ueb.edu.vn              |         | 5228@ueb.edu.vn                                  |
| Enter password               |         | More information required                        |
| •••••                        |         | Your organization needs more information to keep |
| Forgot my password           |         | your account secure                              |
| roiget ny passiona           |         | Use a different account                          |
| Sign in with another account |         |                                                  |
|                              | Sign in | Next                                             |
|                              |         |                                                  |

Khai báo số điện thoại để có thể tự khôi phục mật khẩu khi cần. Click vào Setup it now

Lưu ý nếu bỏ qua bước này khi mất mật khẩu bạn cần liên hệ quản trị hệ thống để reset tài khoản.

|                                                                                                    |   | × |   |
|----------------------------------------------------------------------------------------------------|---|---|---|
| Microsoft 5228@ueb.edu.vn                                                                                                    | T | ? | • |
| don't lose access to your account!                                                                                                    |   |   |   |
| To make sure you can reset your password, we need to collect some info so we can verify who you are. We won't use this to spam you - just to keep your account more secure. You'll need to set up at least 1 of the options below. |   |   |   |
| Authentication Phone is not configured. Set it up now                                                                                                    |   |   |   |
| Authentication Email is not configured. Set it up now                                                                                                    |   |   |   |
| finish cancel                                                                                                    |   |   |   |
| ©2021 Microsoft Legal   Privacy Your session will expire in 14:29                                                                                                    |   |   |   |

Chọn quốc gia và nhấn Text me hoặc call me để hệ thống nhắn tin hoặc gọi điện vào máy điện thoại của bạn.

|                                                       |                 |   | × |
|-------------------------------------------------------|-----------------|---|---|
| Microsoft                                             | 5228@ueb.edu.vn | T | ? |
|                                                       |                 |   |   |
|                                                       |                 |   |   |
| don't lose access to your account!                    |                 |   |   |
| Desse verify your authentication phone number below   |                 |   |   |
| Please verify your addientication phone number below. |                 |   |   |
| Authentication phone                                  |                 |   |   |
| Vietnam (+84)                                         |                 |   |   |
| 0921523254                                            |                 |   |   |
| text me call me                                       |                 |   |   |
|                                                       |                 |   |   |
|                                                       |                 |   |   |
| Dack                                                  |                 |   |   |
|                                                       |                 |   |   |
|                                                       |                 |   |   |
|                                                       |                 |   |   |
|                                                       |                 |   |   |
|                                                       |                 |   |   |
|                                                       |                 |   |   |
|                                                       |                 |   |   |
|                                                       |                 |   |   |
| ©2021 Microsoft Legal   Privacy                       |                 |   |   |
|                                                       |                 |   |   |

Nhập mã xác thực bạn nhận được vào và nhấn Verifly

|   | text me               | call me                  |               |             |           |
|---|-----------------------|--------------------------|---------------|-------------|-----------|
| w | e've sent a text mess | age containing a verific | ation code to | your phone. |           |
| 1 | 13259                 |                          |               | verify      | try again |
|   | back                  |                          |               |             |           |

Chọn Finish

|                                                                                                 |                            | >  |  |
|-------------------------------------------------------------------------------------------------|----------------------------|----|--|
| Microsoft                                                                                       | 5228@ueb.edu.vn            | I. |  |
|                                                                                                 |                            |    |  |
| don't lose access to your account!                                                              |                            |    |  |
| Thanks! We'll use the info below to recover your account if you forget your password this page. | l. Click "finish" to close |    |  |
| Authentication Phone is set to +84 0358778743, Change                                           |                            |    |  |
| • Authentication Email is not configured. Set it up now                                         |                            |    |  |
| finish cancel                                                                                   |                            |    |  |

### 2.3. Cài đặt ngôn ngữ và kiểm tra thiết bị

Nếu phần mềm của bạn hiển thị tiếng anh bạn có thể làm theo hướng dẫn để chuyển sang tiếng việt

| < >         | Q Search   |         | ×                                      |
|-------------|------------|---------|----------------------------------------|
| Activity    | Teams      |         | Phạm Nguyễn Hải Anh<br>5228©ueb.edu.vn |
| (=)<br>Chat | Your teams |         | Available - Set status message         |
| (i)         |            | <br>    | □ Saved                                |
| ê           | P1         | P2      | Manage account     Add percent account |
| Assignments |            |         | Add personal account                   |
| Calendar    | PHÒNG 1    | PHÒNG 2 | Sign out                               |
| Calls       |            |         |                                        |
|             |            |         |                                        |
|             |            |         |                                        |
|             |            |         |                                        |
| Apps        |            |         |                                        |
| (?)<br>Help |            |         |                                        |
|             |            |         |                                        |

Chọn General và chọn App langguage là tiếng việt sau đó nhấn save and restart

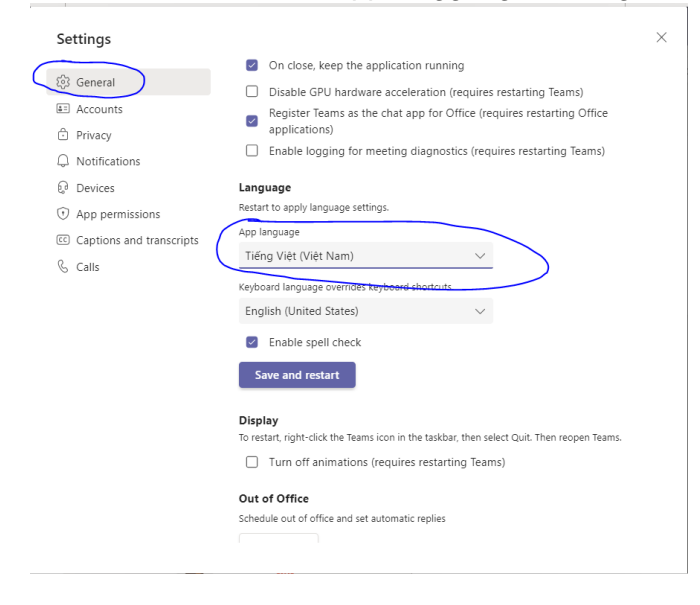

Bạn có thể kiểm tra phần cứng của mình bằng cách chọn Device và nhấn nút gọi thử

| Cài đặt                     |                                                       |        |
|-----------------------------|-------------------------------------------------------|--------|
| 愆 Chung                     | Thiết bị âm thanh                                     |        |
| 🗉 Tài khoản                 | Micrô và loa mây tính                                 | $\sim$ |
| Quyền riêng tư              |                                                       |        |
| 💭 Thông báo                 | Loa                                                   |        |
| 😡 Thiết bị                  | Speakers / Headphones (Realtek High Definition Audio) | $\sim$ |
| Quyền ứng dụng              | Micrô                                                 |        |
| 📧 Chú thích và bản chép lại | Microphone Array (Realtek High Definition Audio)      | $\sim$ |
|                             | Tự động điều chính độ nhạy của micrô                  | nêm.   |
|                             | 14 adri3 (mas sim)                                    |        |
|                             | <b>Chuông thứ hai</b><br>Không có                     | ~      |

**2.4.** Vào phòng thi phỏng vấn và kết nối cuộc họp (Sử dụng máy tính) Chọn vào nhóm sau đó chọn phòng thi của bạn

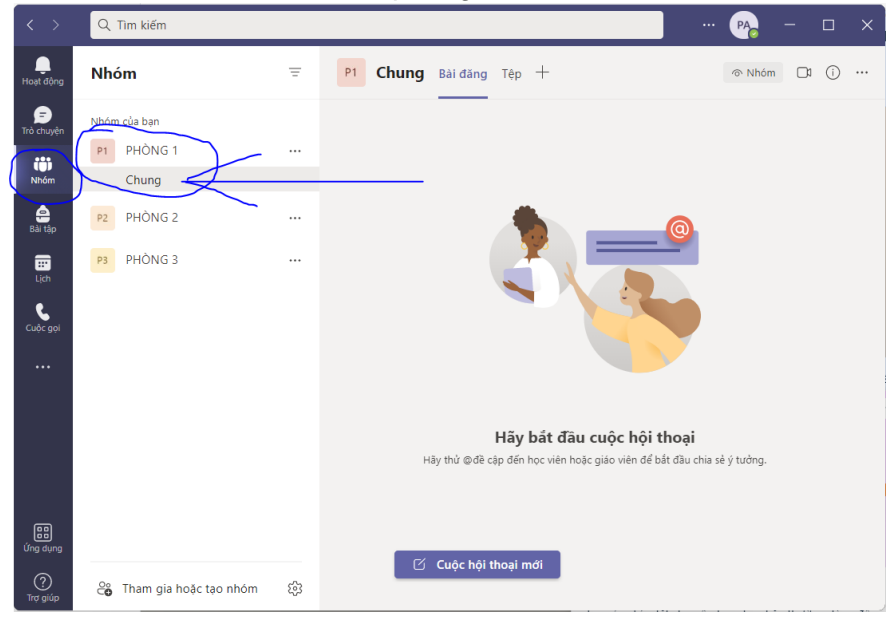

Nhấn Tham gia cuộc họp

Lưu ý đọc thông tin trên tường của nhóm để biết thông báo của giám thị

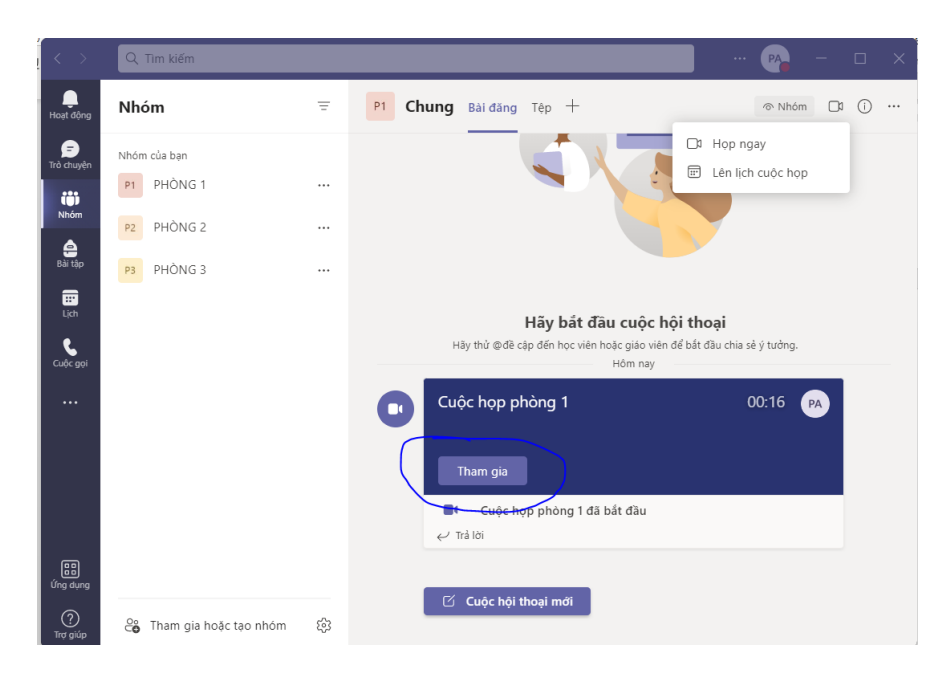

Chọn để cho phép phần mềm kết nối đến camera và micro

| Microsoft Teams                    |                             |  |  |  |
|------------------------------------|-----------------------------|--|--|--|
|                                    |                             |  |  |  |
| Chọn cài đặt âm thanh và video cho |                             |  |  |  |
| Cuộc họp kênh mới                  |                             |  |  |  |
|                                    | ्रित) Âm thanh máy tính 🥥   |  |  |  |
|                                    | Micrö và loa máy tính ở     |  |  |  |
|                                    | 🚱 Âm thanh của điện thoại 🕓 |  |  |  |
|                                    | Âm thanh phòng              |  |  |  |
| 📑 💽 🏁 Bộ lọc nền धुँउ              | 🖾 Không sử dụng âm thanh 🛛  |  |  |  |
|                                    | Hủy Tham gia ngay           |  |  |  |
|                                    |                             |  |  |  |
|                                    |                             |  |  |  |

Thí sinh cần đảm bảo micro và camera được bật trong suốt quá trình dự thi

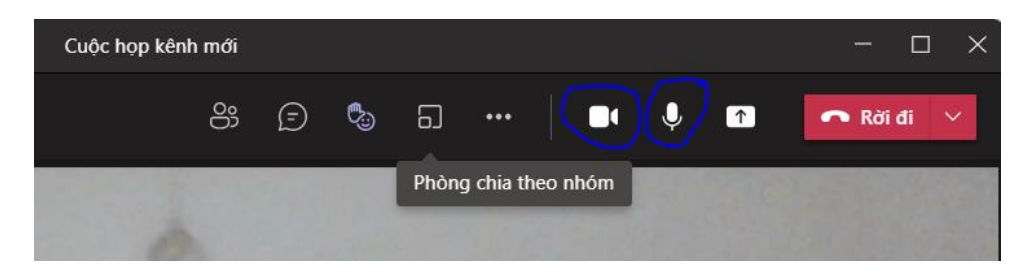

### 3. Vào phòng thi và kết nối cuộc họp sử dụng điện thoại làm camera giám sát

Mỗi thí sinh cần sử dụng 1 thiết bị là điện thoại di động hoặc máy tính có camera có thể bao quát toàn bộ không gian ngồi làm bài thi. Khuyến cáo nên có giá đỡ hoặc thiết bị để cố định camera.

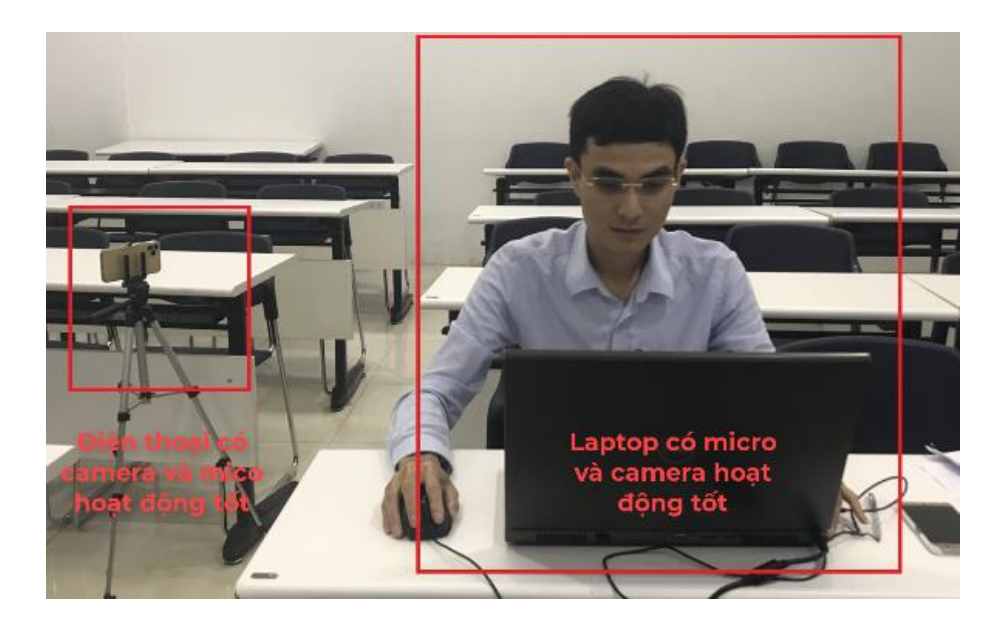

Đối với điện thoại Android truy cập CH Play, đối với điện thoại IOS truy cập App store cài đặt phần mềm Microsoft Teams

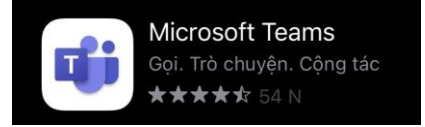

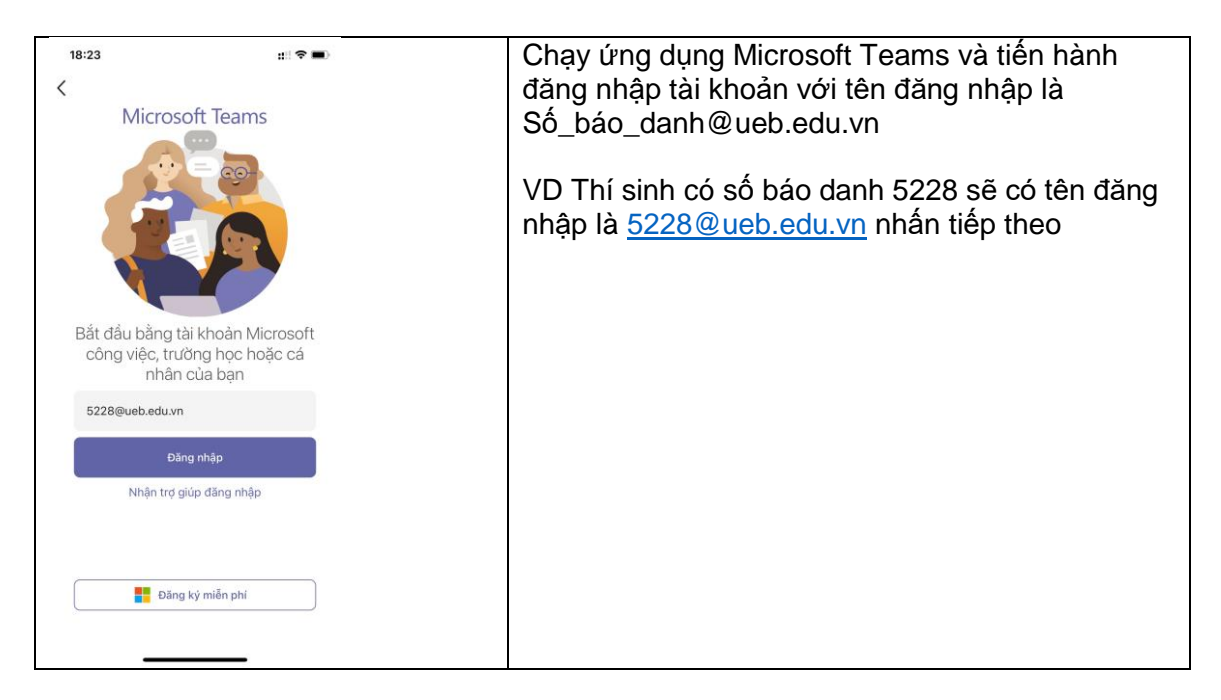

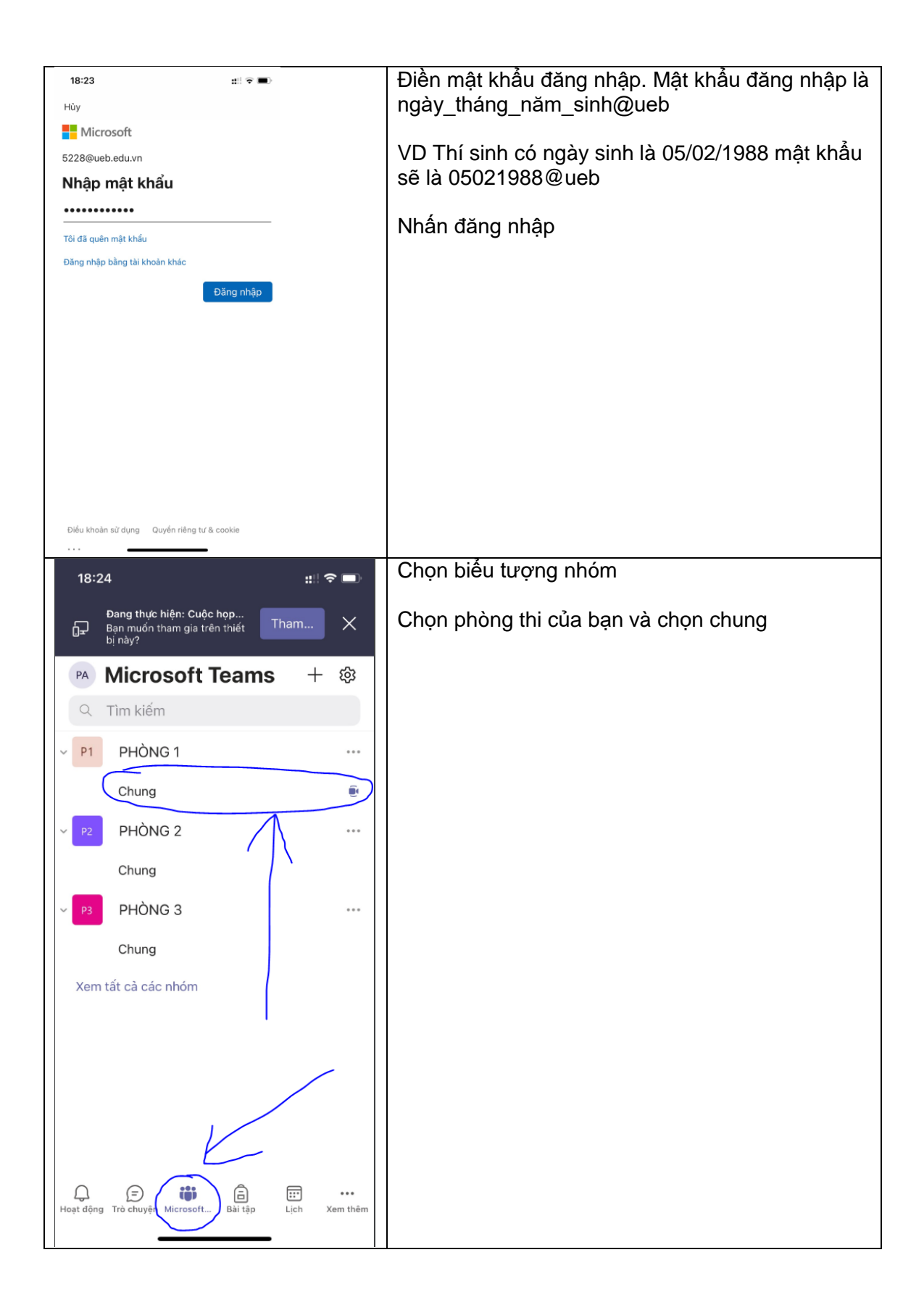

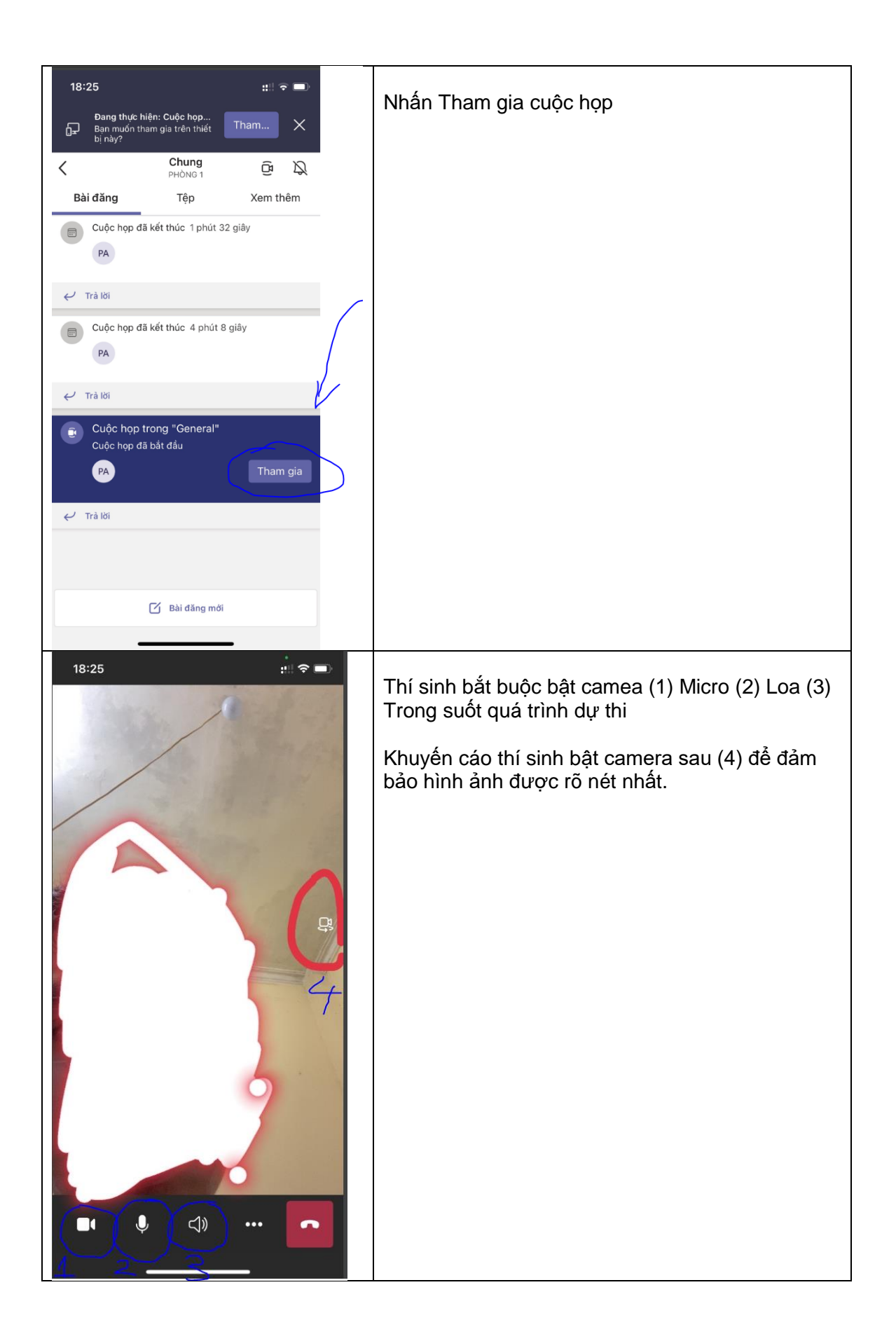